#### **User manual**

P4K-HUL4E1 4K UHD HDMI & USB Over IP Extender P4K-HUL4E1-P 4K UDH HDMI & USB Over IP Extender with PoE

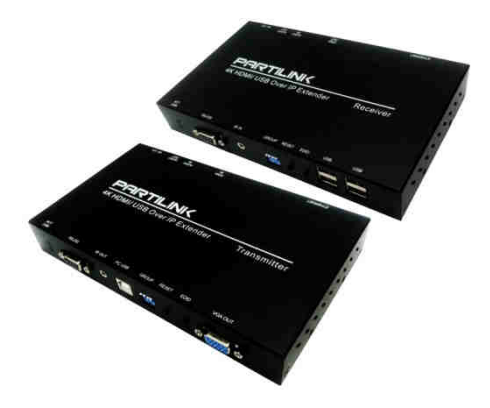

P4K-HRSUL4E1 / P4K-LHRSU1E4 P4K-HRSUL4E1-P/P4K-LHRSU1E4-P

#### **Table of Contents**

| 1. INTRODUCTION                     | 3  |
|-------------------------------------|----|
| 2. FEATURES & APPLICATIONS          | 4  |
| 3. SPECIFICATION                    | 5  |
| 4. HARDWARE DESCRIPTION             | 6  |
| 4.1 Transmitter                     | 6  |
| 4.2 Receiver                        | 8  |
| 5. INSTALLATION                     | 10 |
| 5.1 Device Connection               | 10 |
| 5.2 IP Configuration                | 14 |
| 6. WEB USER INTERFACE CONFIGURATION | 17 |
| 6.1 System                          | 17 |
| 6.1.1 [Version Information]         | 17 |
| 6.1.2 [Update Firmware]             | 18 |
| 6.1.3 [Utilities]                   | 20 |
| 6.1.4 [Statistics]                  | 21 |
| 6.2 Video Wall                      | 23 |
| 6.2.1 [Basic Setup]                 | 23 |
| 6.2.2 [Advance Setup]               | 29 |

| 6.3 Network: Update the network setup of the             |         |
|----------------------------------------------------------|---------|
| extender system                                          | 34      |
| 6.3.1 [IP Setup]                                         | 35      |
| 6.3.2 [Casting Mode]                                     | 36      |
| 6.4 Functions:                                           | 37      |
| 6.4.1 [Video over IP]: Setup the video output mode       | 38      |
| 6.4.2 [USB over IP]: Setup the USB extension mode        | 40      |
| 6.4.3 [Serial over IP]: set up the serial extensior mode | י<br>41 |
| 7. BROADCAST CONFIGURATION SETTING                       | 43      |
| 7.1 Multicast :                                          | 43      |
| 7.2 Unicast:                                             | 44      |
| 7.3 Matrix:                                              | 44      |
| 7.4 Video Wall:                                          | 45      |
| 7.4.1 [Basic Setup]                                      | 45      |
| 7.4.2 Advanced Setup                                     | 46      |
| 8. PACKAGE CONTENTS                                      | 51      |

#### 1. INTRODUCTION

The 4K HDMI & USB over IP Extender is a solution for audio, video and USB signal extension via Local Area Network (LAN). It can be used as audio, video and KVM extender over IP and applied to point to point, point to multi-point, multi-point to multi-point and screen wall broadcast system controlled by USB, RS-232, IR and configured the 4K HDMI & USB over IP Extender by web browser. An easy installation system built up with Giga Ethernet switch which has IGMP function and CATx cable for extension or broadcast. The P4K-HUL4E1-P supports PoE (Power over Ethernet) function.

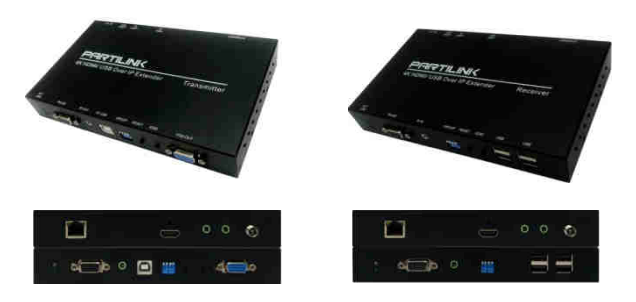

Partilink Technology Co., Ltd Copyright @ 2017

#### 2. FEATURES & APPLICATIONS

- 4K HDMI over IP extension
- USB 2.0 over IP extension
- RS-232 bi-directional extension
- 4-bit DIP switch for 16 stream channel selection
- HDCP 1.4 compliant and Blu-Ray ready
- Support two-way IR extension
- Output video rotation
- Output video partial enlargement
- Automatic EDID configuration
- Networking environment under Giga Ethernet switch and CATx cable
- Point to point extension, unicast, multicast and screen wall system.
- Point to point extension via CAT5e cable without Ethernet switch up to 100M
- Ethernet webpage management
- RS-232 Serial control command management
- P4K-HUL4E1-P supports Power over Ethernet

#### **3. SPECIFICATION**

| P4K-HUL4E1<br>P4K-HUL4E1-P<br>4K UHD HDMI<br>Over IP Extender | P4K-HRSUL4E1<br>P4K-HRSUL4E1-P<br>Transmitter                                                                                                    | P4K- LHRSU1E4<br>P4K-LHRSU1E4-P<br>Receiver |  |
|---------------------------------------------------------------|----------------------------------------------------------------------------------------------------|---------------------------------------------|--|
| VIDEO INPUT                                                   | HDMI Type-A female<br>connector                                                                                                    | None                                        |  |
| VIDEO OUTPUT                                                  | HDMI Type-A female<br>connector for loop through<br>VGA DB-15 female local<br>output<br>2x 2 fem phana includer for the provided and provided and the provided and the prov |                                             |  |
| IR                                                            | 2x 3.5mm phone jack for IR en<br>source device                                                                                                    | litter and receiver to control video        |  |
| COMPRESSION                                                   | Visual lossless compression                                                                                                    |                                             |  |
| HDMI<br>INPUT RESOLUTION                                      | 3840x2160 30/24, 1080p 60/50,<br>720p 60/50, 480i 60/50, 480p 60                                                                                                    | 1080p 30/25, 1080i 60/50<br>//50            |  |
| HDMI<br>OUTPUT RESOLUTION                                     | 3840x2160 30/24, 1080p 30/25,<br>480i 60/50, 480p 60/50                                                                                                    | 1080i 60/50,720p 60/50                      |  |
| VGA<br>OUTPUT RESOLUTION                                      | 1080p 30/25, 1080i 60/50, 720p<br>480i 60/50, 480p 60/50                                                                                                    | 60/50                                       |  |
| AUDIO FORMAT                                                  | Stereo 192Kbps                                                                                                    |                                             |  |
| IP PROTOCOL                                                   | TCP, UDP, RTSP, RTP, DHCP, IGMP, Multicast, IPV4                                                                                                    |                                             |  |
| LAN PORT                                                      | RJ45 connector for Giga Ethernet                                                                                                    |                                             |  |
| SERIAL                                                        | DB-9 male connector for RS-23                                                                                                    | 32 extension                                |  |
|                                                               | LAN port                                                                                                    | None                                        |  |
| MANAGEMENI                                                    | Embedded webpage<br>management                                                                                                    | HDMI Type-A female connector                |  |
| POWER INPUT                                                   | 2.0mm power jack for DC12V/2                                                                                                    | A input                                     |  |
| OPERATING TEMPERATURE                                         | 0~55℃                                                                                                    |                                             |  |
| OPERATING<br>HUMIDITY                                         | 5%~90% RH                                                                                                    |                                             |  |
| POWER SUPPLY                                                  | Power adapter AC in 100~240                                                                                                    | / (50~60Hz)                                 |  |
| ESD                                                           | ESD protection air gap dischar<br>contact discharged ±4KV                                                                                                    | ′ge ±8KV,                                   |  |
| DIMENSION                                                     | 194 x 114 x 28 mm                                                                                                    |                                             |  |
| WEIGHT                                                        | TX 620g, RX 610g                                                                                                    |                                             |  |

\*\* Product specifications are subject to change without notice.

#### 4. HARDWARE DESCRIPTION

#### 4.1 Transmitter P4K-HUL4E1/ 4K-HUL4E1-P (TX)

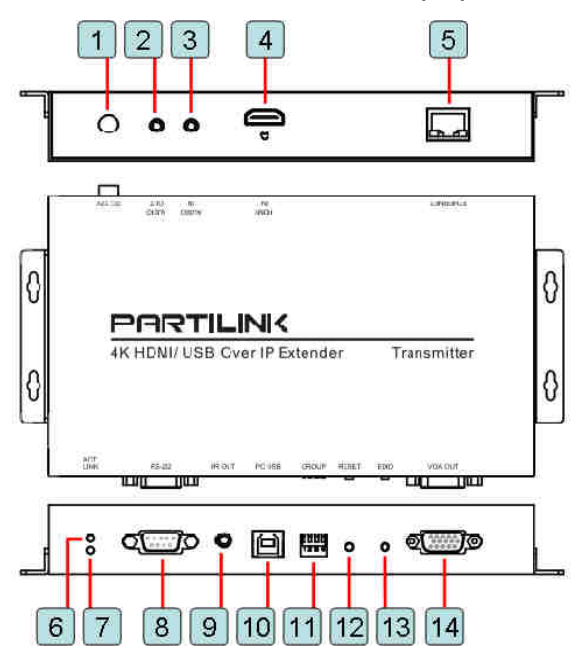

- 12 VDC power supply with locking for 4K HDMI & USB over IP Extender.
- 2. RCA connector for stereo audio output.
- 3. RCA connector for stereo audio input.
- 4. HDMI video input connector
- 5. 10/100/1000 Mbps self-adaptive Ethernet interface.
- ACT LED indicator turns green when 4K HDMI & USB over IP Extender is powered up.
- LINK LED indicator flickers green when network connection is waiting for video source, turns green when network connection and video source is functioning properly
- 8. DB9 connector for RS-232 remote extension
- 9. Connect IR extension cable to IR port and position the emitters near the devices you want to control
- PC USB port for remote additional device such as USB mouse, USB keyboard and USB pen drive connecting to PC
- 11. Group configuration, 4-bit DIP switch to set up the group ID
- 12. Restart the 4K HDMI & USB over IP extension by pressing RESET button

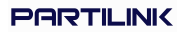

- 13. Press EDID button for manual EDID copy function
- 14. DB9 connector for VGA local display

#### 4.2 Receiver P4K-LHRSU1E4/ P4K-LHRSU1E4-P (RX)

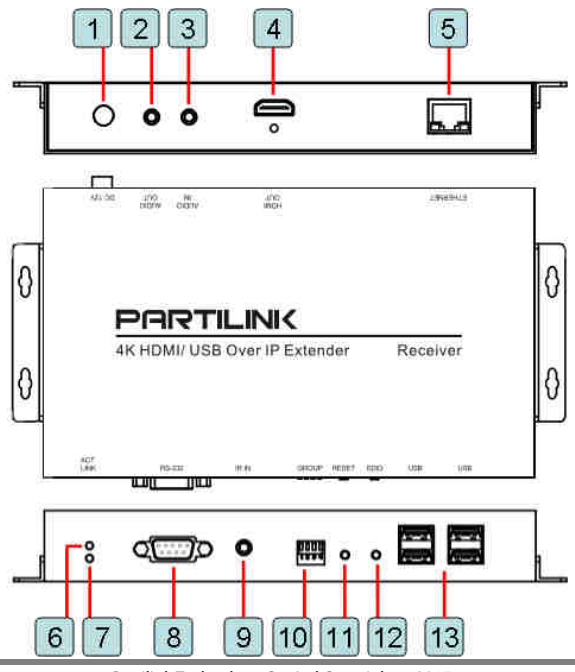

Partilink Technology Co., Ltd Copyright @ 2017

- 12 VDC power supply with locking for 4K HDMI & USB over IP Extender.
- 2. RCA connector for stereo audio output.
- 3. RCA connector for stereo audio input.
- 4. HDMI video input connector
- 5. 10/100/1000 Mbps self-adaptive Ethernet interface.
- ACT LED indicator turns green when 4K HDMI & USB over IP Extender is powered up.
- LINK LED indicator flickers green when network connection is waiting for video source, turns green when network connection and video source is functioning properly
- 8. DB9 connector for RS-232 remote extension
- 9. Connect IR extension cable to IR port and position the emitters near the devices you want to control
- 10. Group configuration, 4-bit DIP switch to set up the group ID
- 11. Restart the 4K HDMI & USB over IP extension by pressing RESET button
- 12. Press EDID button for manual EDID copy function
- 4 USB ports for additional USB devices such as USB mouse, USB keyboard and USB pen drive.

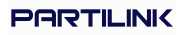

#### Group Setting via 4-bit DIP switch

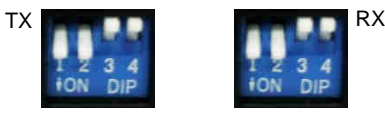

Setting the Transmitter and Receiver group ID via the 4-bit DIP switch. The correspondent receivers are required to switch to the same ID as the receiver. It can set up maximum 16 Group IDs. Reboot the system to apply the group setting.

#### 5. INSTALLATION

- 5.1 Device Connection
  - 1. Check the power supply is unplugged.
  - Set up the group of the transmitter with the correspondent receiver for signal extension and display.
  - Connect the Transmitter to video source with HDMI cable, and connect Receiver to a monitor or display with HDMI cable.
  - Connect the USB cables from Transmitter to PC, and connect the USB additional devices such as USB mouse, USB keyboard and USB pen drive to

Receiver.

- 5. Connect Transmitter and Receiver to the Ethernet switch with network cable.
- 6. Power on the Transmitter, Receiver and all the connected devices.
- 7. Power on and activate all the connected devices.
- Connect the IR extension cable with Transmitter and the IR receiver cable with Receiver for remote control.

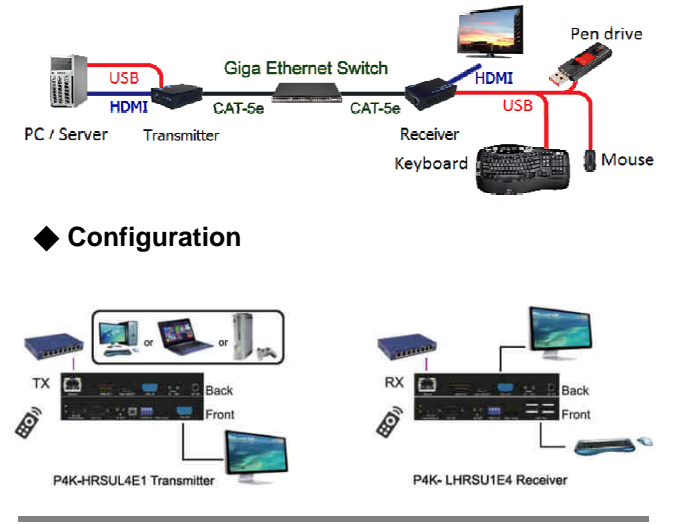

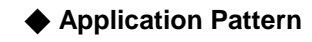

#### Unicast

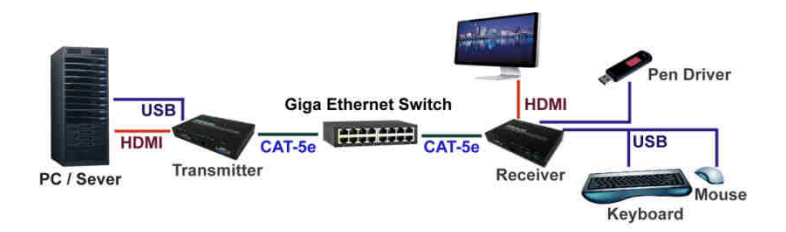

#### Multicast

#### a. Video Distribution

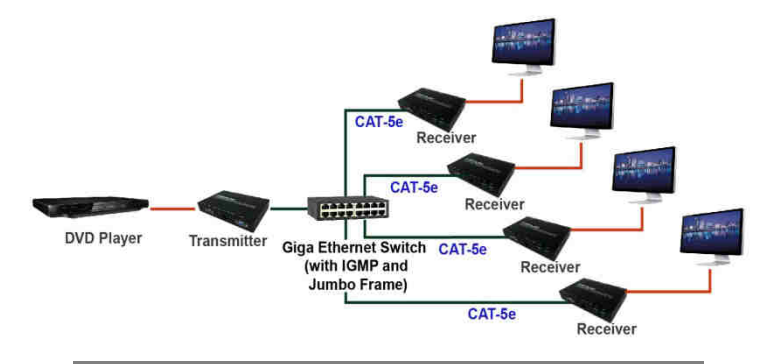

#### **b. Matrix Distribution**

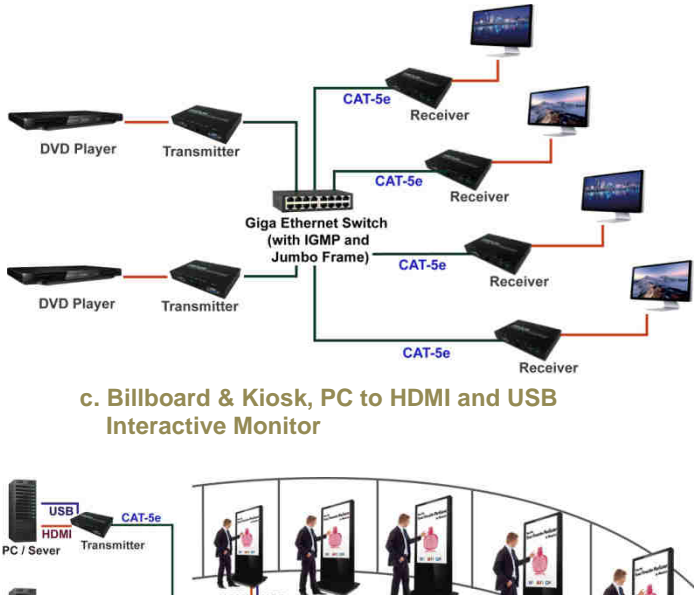

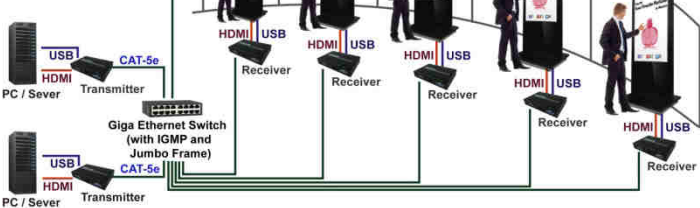

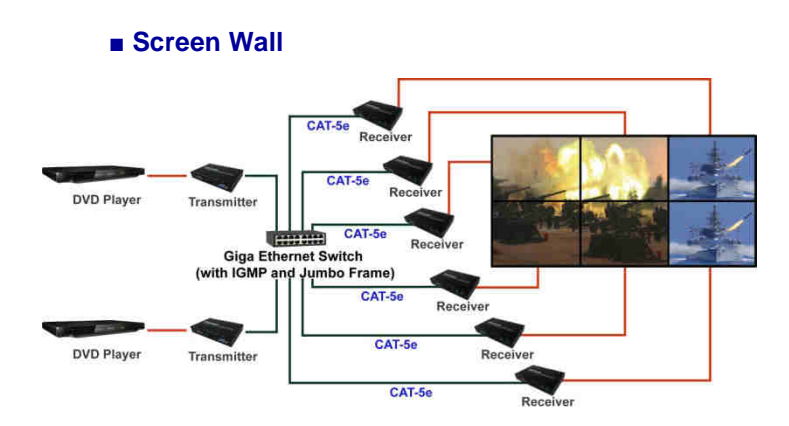

#### 5.2 IP Configuration

The 4K HDMI & USB Over IP Extender can configure via LAN in the same subnet.

 Assign a LAN IP address to the computer in the same subnet. The IP address default of the Transmitter and Receiver is B class Networking: 169.254.xxx.xxx.

| meral                                                                                                  |                                                                                   |
|----------------------------------------------------------------------------------------------------|-----------------------------------------------------------------------------------|
| 'ou can get IP settings assigned a<br>his capability. Otherwise, you nee<br>he appropriate IP settings | automatically if your network supports<br>d to ask your network administrator for |
| O Obtain an IP address automa                                                                          | tically                                                                           |
| O Use the following IP add                                                                             | ress                                                                              |
| JP address:                                                                                            | 169.254.0.221                                                                     |
| Subnet mask:                                                                                           | 255.255. 0 . 0                                                                    |
| Default gateway:                                                                                       | - 4 - 4 - 9 - 1                                                                   |
| Optain DNS server address a                                                                            | utorsatically                                                                     |
| Use the following DNS se                                                                               | rver addresses:                                                                   |
| Preferred DNS server:                                                                                  | 34 - 4 - 4                                                                        |
| Alternate DNS server:                                                                                  |                                                                                   |
|                                                                                                    | Advanced.                                                                         |
|                                                                                                    |                                                                                   |

Figure 1. Internet Protocol (TCP/IP) Properties

2. Connect all devices with proper cables except video source, please refer to Figure 2

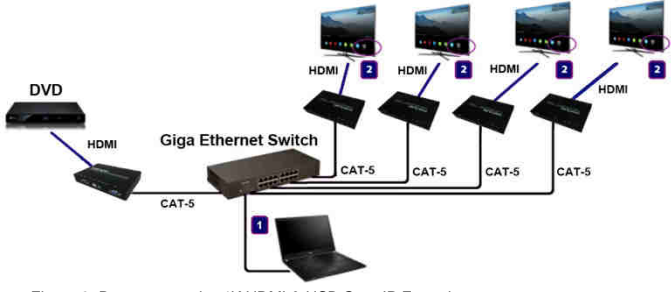

Figure 2. Demonstrate the 4K HDMI & USB Over IP Extender

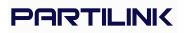

3. After activation, the device information including the Transmitter and Receiver IP address will be shown in the lower right corner. Remember the Transmitter and Receiver IP address on monitor screen and then plug HDMI video source cable into Transmitter.

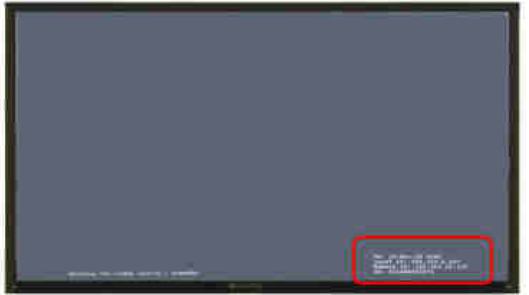

Figure 3. Device IP Indication

4. The administrator can input Transmitter or Receiver IP address into address bar of web browser to enter the Extender Web UI. If link success, administrator will see the Web UI as shown in Figure 4.

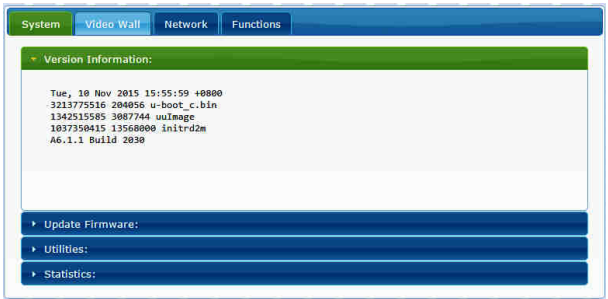

Figure4. Web User Interface

#### 6. WEB USER INTERFACE CONFIGURATION

#### 6.1 System

The relevant information of the connected extender and setting

6.1.1 [Version Information]

Indicating the firmware version and relevant information of the devices

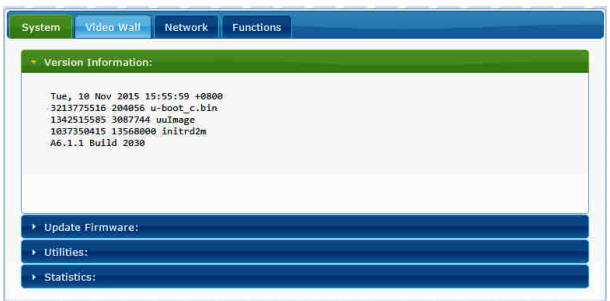

Figure 5. Version Information of the Extender

#### 6.1.2 [Update Firmware]

To update the firmware of the connected extender, please click on the [Select File] to select the firmware and click on [Upload] to upload the firmware and update accordingly.

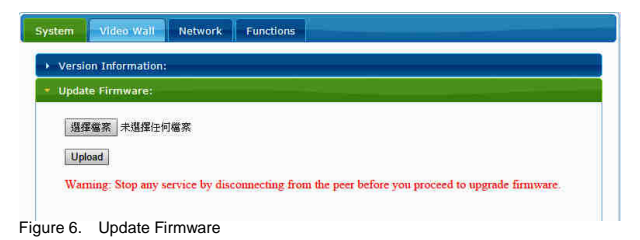

• Transmitter Firmware Update: please select

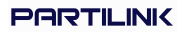

[webfw.bin] to update

 Receiver Firmware Update: please select [webfwc.bin] to update

| ftp-shere (NAS-Partilink (NAS I                                        | allc.bin<br>version-c | 2015/11/10 2015/11/10 | )下午BIN<br>0下午<br>個案 |
|------------------------------------------------------------------------|-----------------------|-----------------------|---------------------|
| <ul> <li>↓ 下戦</li> <li>1010000000000000000000000000000000000</li></ul> | 🗋 webfwc.bin          | 2015/11/10            | )下午BIN              |
| 🌇 OS (C:)                                                              |                       |                       |                     |
| 🔜 Data (D.)                                                            |                       |                       |                     |
| ◎ DVD RW 磁碟機 (E:) PHOTOSLI ↓                                           | ٢                     |                       | >                   |
| 檔案名稱(N) webfv                                                          | vc.bin                | ✓ 所有檔案                | ~                   |
|                                                                        |                       | 開兪(Q) ▼               | 取消                  |

Figure 7. Select File to Update Firmware

It takes time to update the firmware. During the process of update, the Web user interface shows the status as below diagram. The extender system will reboot automatically after updating firmware. If it doesn't reboot automatically, please reboot to apply the new firmware manually.

```
    Updste Firmware:
    Firmware Update Progress:
    firmware file name: webfixe.bin
    firmes:
    programming flash...
    programming boolloader...
    programming kernel...

Please wait... 3 %
```

Figure 8. Firmware Update Progress

# Vgdate Firmware: Firmware file name: webfwc.bin firmware file name: webfwc.bin firmware file name: subfwc.bin firmware file name: subfwc.bin forgoraming toolShader... programming toolShader... programming parameters... programming parameters... Programming parameters... Programming completed DONE. Rebooting...

#### Figure 9. Firmware Upgrade Complete and Reboot

#### 6.1.3 [Utilities]

There are some functions

#### • Factory Default:

Click on to return to the factory default when

necessary

#### • Reboot:

Click on to reboot the extender system

#### • Console API Command:

Input Linux command for advanced setting

| /ste | m Video Wall Network Functions |
|------|--------------------------------|
| • v  | ersion Information:            |
| • u  | pdate Firmware:                |
| • U  | tilities:                      |
|      | Commands                       |
|      | Factory Default Reboot         |
|      |                                |
|      |                                |
| -    | Console API Command            |
|      |                                |
|      | Apply                          |
|      | Output                         |
|      |                                |
|      |                                |
|      |                                |
| • s  | tatistics:                     |

Figure 10. Utilities

#### 6.1.4 [Statistics]

Indicating the extender linking and working status

| u      | odate Firmware:                 |
|--------|---------------------------------|
| u<br>u | illies:                         |
| SI     | atistics:                       |
| _      | State Machine                   |
|        | State: e search                 |
|        | State, a_search                 |
|        | Network                         |
|        | ID (light Name), 97640065073    |
|        | ID (HUSE NAILIE), 62CHOD635D73  |
|        | IP Address: 169.254.6.167       |
|        | Subnet Mask: 255.255.0.0        |
|        | Default Gateway: 169.254.0.254  |
|        | MAC-Address: 82CA8D853D73       |
|        | Casting Mode: Unicast Mode      |
|        | Link Status: on                 |
|        | Link Mode: 1G                   |
|        | Video                           |
|        | Local Video Output:             |
|        | attached=n                      |
|        | Video Timing Information:       |
|        | timing=[34] 640x480p@60Hz H- V- |
|        | type=RGB<br>HDCP=n (Disable)    |
|        | color depth=0                   |

Figure 11. Statistics of Linking and Working Status

#### 6.2 Video Wall

#### To set up the video wall application

6.2.1 [Basic Setup]

| Bezel and Gap Co                                                           | ompensation                      |                                        |
|----------------------------------------------------------------------------|----------------------------------|----------------------------------------|
| ow:                                                                        |                                  |                                        |
| 1                                                                          |                                  | •••••••••••••••••••••••••••••••••••••• |
| он:                                                                        |                                  | - ( T                                  |
| 1                                                                          |                                  |                                        |
| vw:                                                                        |                                  | 2                                      |
| 1                                                                          |                                  |                                        |
| VH:                                                                        |                                  | · · · · · · · · · · · · · · · · · · ·  |
| 1                                                                          |                                  | UNIT: G. Torres                        |
| 1<br>Row Position:<br>0<br>Column Position:<br>0                           | •                                |                                        |
|                                                                            |                                  |                                        |
| Preferences                                                                |                                  |                                        |
| Preferences<br>Stretch Type:                                               | Fit In                           | -                                      |
| Preferences<br>Stretch Type:<br>Clockwise Rotate:                          | Fit in                           | -                                      |
| Preferences<br>Stretch Type:<br>Clockwise Rotate:<br>oply To: "This" devic | Fit in<br>0<br>e connected by ye | •<br>•<br>aar browser                  |

Figure 12. Basic Setup page

#### **Bezel and Gap Compensation:**

Dimension of the screen (inside and outside width and height)

- OW: outside width
- OH: outside height
- VW: viewable width
- VH: viewable height

Please NOTE:

- The viewable width must be less than the outside width, and the viewable height must be less than the outside height.
- If administrator doesn't need this, just set all values to 0.
- The unit is 0.1mm and the value MUST be integer.

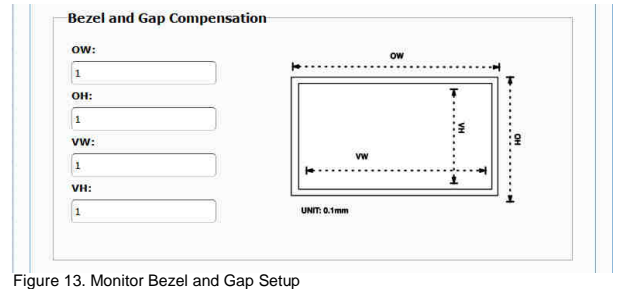

Partilink Technology Co., Ltd Copyright @ 2017

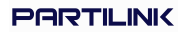

#### • Wall Size and Position Layout:

Select number of vertical and/ or horizontal monitors, row position and column position. Vertical monitor number 1~8, horizontal monitor number 1~16

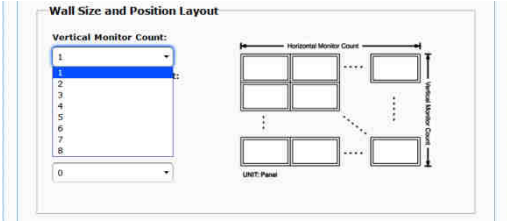

Figure 14. Vertical Monitor Number Setup

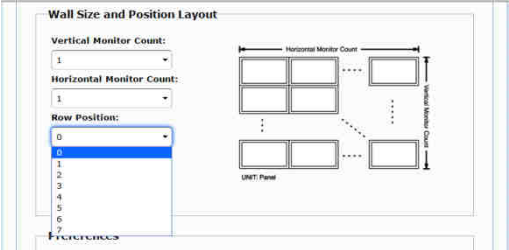

Figure 15. Horizontal Monitor Number Setup

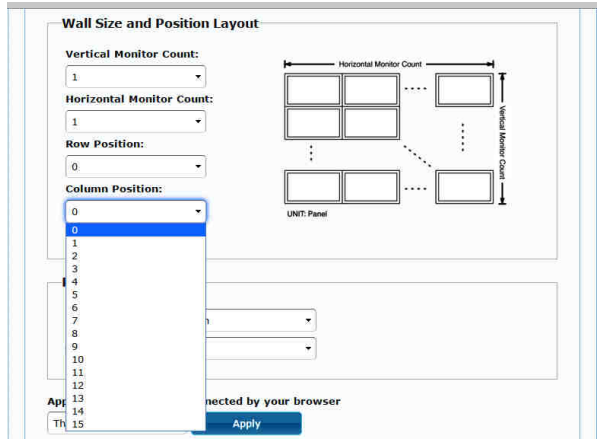

Figure 16. Column Position Setup

#### • Preferences:

Select the video fit in the screen or stretch out and the rotate angle

|                   | -           |   |  |  |
|-------------------|-------------|---|--|--|
| Stretch Type:     | Fit In      | • |  |  |
|                   | Fit In      |   |  |  |
| Clockwise Rotate: | Stretch Out |   |  |  |

Figure 17. Video Stretch or Fit Screen Setup

| Stretch Type:     | Fit In | • |  |
|-------------------|--------|---|--|
| Clockwise Rotate: | 0      | - |  |
|                   | 0      |   |  |
|                   | 180    |   |  |

Figure 18. Video Rotation Angle Setup

#### • Apply To:

- 1) All: Configure all Transmitter and Receiver in the same Group IP.
- This (Local): The IP you input into address bar of web browser.
- Hosts or Clients: select which Transmitter or Receiver you want to configure.

| references        |        |   |  |
|-------------------|--------|---|--|
| Stretch Type:     | Fit In | ~ |  |
| Clockwise Rotate: | 0      | ~ |  |

#### Apply To: "All" device(s) in the list

| 100.0 |
|-------|
|       |
|       |
|       |
|       |
|       |

Figure 19. Monitor Setting Application

#### • Show OSD:

Check this box to output each receiver's specific number to the connected monitor

| Stretch Type:                             | Fit In            | -                                                                                                    |  |
|-------------------------------------------|-------------------|----------------------------------------------------------------------------------------------------|--|
| Clockwise Rotate:                         | 0                 | *                                                                                                    |  |
|                                           |                   |                                                                                                    |  |
|                                           |                   | and a state of the state of the |  |
| Apply To: "This" devis                    | ce connected by y | ur browser                                                                                                    |  |
| Apply To: "This" devi<br>This             | Apply             | our browser                                                                                                    |  |
| Apply To: "This" devi<br>This<br>Show OSD | Apply             | ur browser                                                                                                    |  |

Figure 20. Show OSD Check box

#### 6.2.2 [Advance Setup]

| Nersonal Setups |                                  |               |
|-----------------|----------------------------------|---------------|
| Step 1: Cho     | oose Control Target              |               |
| 0 0<br>0 0      |                                  |               |
| Show OSD        |                                  |               |
| Step 2: Cor     | itrol Options                    |               |
| Reset to Bas    | ic Setup:                        |               |
|                 |                                  | Report        |
| Stretch Type    | E.                               |               |
| Fit In          | •                                | Apply         |
| Clockwise R     | state:                           |               |
| 0               | · •                              | hosty         |
|                 | d Manual Coloma la               |               |
| 1               | • X 1 •                          | Apply         |
|                 |                                  |               |
| Row Position    |                                  | . Apply       |
|                 |                                  |               |
| Column Posi     | tion:                            | Apply         |
|                 |                                  | Conserved and |
| Horizontal S    | hift:                            | E             |
|                 | 0                                | Apply         |
| Vertical Shif   |                                  |               |
|                 | 0                                | Appler        |
| Horizontal S    | cale Up (N pixels/column_count): |               |
| 0               |                                  | Apply         |
| Vertical Scal   | e Up (N pixels/row count):       |               |
| 0               |                                  | Appler        |
|                 |                                  |               |
|                 |                                  |               |

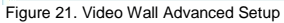

Before entering "Advanced Setup", please complete the "Basic Setup" as follows:

Step1: In "Basic Setup", select Vertical and Horizontal Monitor Count. For example, Vertical Monitor Count = 3, Horizontal Monitor Count = 5

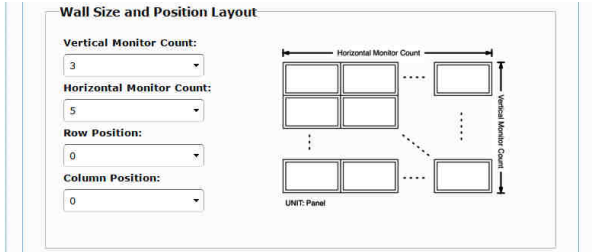

Figure 22. Basic Setup of the Video Wall before Access

Sept2: In "Advanced Setup", choose the target of the video wall to control

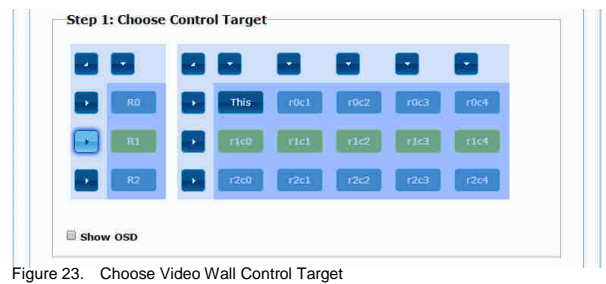

Partilink Technology Co., Ltd Copyright @ 2017

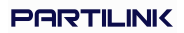

If user make incorrect operations, press "Reset" in Reset to Basic Setup function.

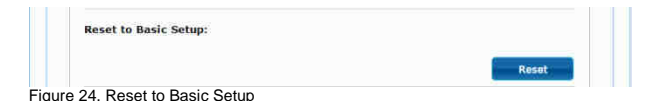

Setup the video output to "Fit In' or "Stretch Out" mode in the screen

| Fit In      | • | Apply |
|-------------|---|-------|
| Fit In      |   |       |
| Stretch Out | 1 |       |

Figure 25. Video Stretch Type

#### Setup the rotation angle of the video output

| 0   | * | Apply                                 |
|-----|---|---------------------------------------|
| 0   |   | · · · · · · · · · · · · · · · · · · · |
| 180 |   |                                       |
| 270 |   |                                       |

| Figure | 26. | Clockwise | Rotate |
|--------|-----|-----------|--------|
|--------|-----|-----------|--------|

Set up the number of vertical and horizontal monitor based on the video wall layout. Vertical number 1~8 and horizontal number 1~16.

Setup the row postion of monitor, number from 0 to the total number of vertical monitor.

| 3 | - | х | 5 | * | Apply |
|---|---|---|---|---|-------|
| 1 |   |   |   |   |       |
| 2 |   |   |   |   |       |
|   |   |   |   |   |       |
| 4 |   |   |   |   |       |
| 5 |   |   |   |   |       |
| 6 |   |   |   |   |       |

Figure 27. Setup the Vertical and Horizontal Number of Monitor

Setup the column position of monitor, number from 0 to the total number of horizontal monitor.

| 0 | - | Apply |
|---|---|-------|
| 0 |   |       |
| 1 |   |       |
| 2 |   |       |
| 3 |   |       |
| 4 |   |       |
| 5 |   |       |

Figure 28. Seup the Row Position of the Monitor

| 0  | - | Apply |
|----|---|-------|
| 0  |   |       |
| 1  |   |       |
| 2  |   |       |
| 3  |   |       |
| 4  |   |       |
| 5  |   |       |
| 6  |   |       |
| 7  |   |       |
| 8  |   |       |
| 9  |   |       |
| 10 |   |       |
| 11 |   |       |
| 12 |   |       |
| 13 |   |       |
| 14 |   |       |
| 15 |   |       |

Figure 29. Setup Column Position of the Monitor

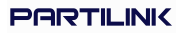

Setup the video position shift and video enlarge.

- Horizontal Shift: Setup the video horizontal shift, Left or Right
- Vertical Shift: Setup the video vertical shift, Up or Down
- Horizontal Scale Up: Setup the video horizontal scale up.
- Vertical Shift Scale Up: Setup the video vertical scale up.

| Left Right 0                                                      |                                  | Apply |
|-------------------------------------------------------------------|----------------------------------|-------|
| Vertical Shift:                                                   |                                  | Apply |
|                                                                   |                                  |       |
| Horizontal Scale Up (N pixel                                      | ls/column_count):                |       |
| Horizontal Scale Up (N pixel<br>0<br>Vertical Scale Up (N pixels/ | ls/column_count):<br>row_count): | Apply |

Figure 30. Output Video Adjustment

 Consol API Command: Input Linux command to do advanced setup.

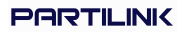

|  | -) ( | Apply |
|--|------|-------|
|  |      |       |
|  |      |       |
|  |      |       |
|  |      |       |

Figure 31. Consol API Command Input

## 6.3 Network: Update the network setup of the extender system

| IP Mode:         | Auto IP DHCP  | Static |  |
|------------------|---------------|--------|--|
| IP Address:      | 169.254.6.167 |        |  |
| Subnet Mask:     | 255.255.0.0   |        |  |
| Default Gateway: | 169.254.0.254 |        |  |
| asting Mode      |               |        |  |

Figure 32. Network Setup

Partilink Technology Co., Ltd Copyright @ 2017

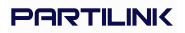

#### 6.3.1 [IP Setup]

 Auto IP: use automatically Extender assign IP system for example: 169.254.xxx.xxx

| IP Address: 169,254,6,167  |  |
|----------------------------|--|
| Subnet Mask: 255.255.0.0   |  |
| ult Gateway: 169.254.0.254 |  |

Figure 33. Auto IP Setup

• **DHCP**: use the DHCP of the external device such as the IP sharer to assign IP

| IP Mode:         | Auto IP       | DHCP  | Static |   |    |
|------------------|---------------|-------|--------|---|----|
| IP Address:      | (From DHCP Se | rver) |        |   |    |
| Subnet Mask:     | (From DHCP Se | rver) |        |   |    |
| Default Gateway: | (From DHCP Se | rver) |        |   |    |
|                  |               |       |        | _ | 55 |

Partilink Technology Co., Ltd Copyright @ 2017

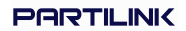

| IP Mode:        | Auto IP       | DHCP | Static |  |
|-----------------|---------------|------|--------|--|
|                 | C             |      |        |  |
| IP Address:     | 192.168.0.50  |      |        |  |
| Subnet Mask:    | 255.255.255.0 |      |        |  |
| efault Gateway: | 192.168.0.1   |      |        |  |

Static: use the static IP to assign manually

Figure 35. Assign Static IP

#### 6.3.2 [Casting Mode]

#### Select the broadcast mode of the extender

#### application

- Multicast: point to multiple points or multiple point to multiple points broadcast
- Unicast: point to point broadcast

| Multicast   | Unicast         |                  |             |         |  |
|-------------|-----------------|------------------|-------------|---------|--|
|             |                 |                  |             |         |  |
| Auto select | USB operation n | node per casting | mode (recom | nanded) |  |
|             |                 |                  |             |         |  |
|             |                 |                  |             |         |  |

Figure 36. The Casting Mode Setup

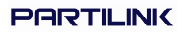

#### 6.4 Functions:

Setup the video output and USB extension mode

| yatan _                         | State Small Network Functions                                                                                                    |
|---------------------------------|----------------------------------------------------------------------------------------------------|
| Video                           | over IP                                                                                                    |
| 🛎 Enabl                         | in Video over IP                                                                                                    |
| 🖲 Enabl                         | e Video Wall                                                                                                    |
| Scaler (                        | Sutput Hode: Pass-Through                                                                                                    |
| Timeou<br>🛙 Turn                | t for Detecting Video Lost: 10 seconds +                                                                                                    |
| USB ov                          | Apply:                                                                                                    |
| 🖹 Enebi                         | ie USB over IP                                                                                                    |
| Operati<br>© Ar<br># Ar<br>© Ar | nn Node:<br>ato select mode (Recommander), choose per network casting mode)<br>(two on link (whichast instance's uletant) mode)<br>(tive per request (Hulticast antwork's default mode) |
| Compat<br>≧ K,                  | Ibility Mode:<br>/M over IP (Uncheck when mouse/keybeard/touch panel not working as expected)                                                                                           |
|                                 | Apply                                                                                                    |
|                                 |                                                                                                    |

Figure 37. Video and USB over IP Functions

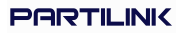

- 6.4.1 [Video over IP]: Setup the video output mode
  - Enable Video over IP: Check to enable video extension over IP
  - Enable Video Wall: Check to enable the video extension for building up video wall
  - Enable EDID Copy: This function is limited to copy one of the receivers.
  - Scaler Output Mode:

Select the required scalar output mode or select

"customize" and input 8 Hex values for more

video output resolution and refresh rate

selections.

- 1) 8000004: HD 720p60
- 2) 81000061: WXGA 1366x768@60
- 3) 81000040: WXGA+ 1440x900@60
- 4) 81000051: WUXGA 1920x1200@60
- 5) 8100003C: SXGA+ 1400x1050@60

#### • Timeout for Detecting Video Lost: Setup the

time of stop the video storage when detecting

video lost to transmit

| 🕈 Enable Video over | IP                              |   |  |
|---------------------|---------------------------------|---|--|
| 🖉 Enable Video Wall |                                 |   |  |
| Scaler Output Mode: | Pass-Through 🔹                  |   |  |
|                     | Pass-Through<br>Full HD 1080p60 |   |  |
|                     | Full HD 1080p50                 |   |  |
| Turn off screen on  | Ultra HD 2160p25<br>Customize   | • |  |
|                     |                                 |   |  |

Figure 38. Video over IP Setup

| Video over IP                    |                                        |       |
|----------------------------------|----------------------------------------|-------|
| 🖲 Enable Video over IP           |                                        |       |
| 🖲 Enable Video Wall              |                                        |       |
| Scaler Output Mode: Pass-Through | •                                      |       |
| Timeout for Detecting Video Loct | 10 coronite                            |       |
| Turn off screen on video lost    | 3 seconds<br>5 seconds                 |       |
|                                  | 10 seconds                             |       |
|                                  | 20 seconds<br>30 seconds<br>60 seconds | Apply |

Figure 39. Customize Scaler Output Mode

| Video over IP                     |                                        |       |
|-----------------------------------|----------------------------------------|-------|
| 🖲 Enable Video over IP            |                                        |       |
| 🖲 Enable Video Wall               |                                        |       |
| Scaler Output Mode: Pass-Through  | *                                      |       |
| Timeout for Detecting Video Lost: | 10 seconds                             |       |
| Turn off screen on video lost     | 3 seconds<br>5 seconds                 |       |
|                                   | 10 seconds                             |       |
|                                   | 20 seconds<br>30 seconds<br>60 seconds | Apply |

Figure 40. Timeout for Detecting Video Lost

#### 6.4.2 [USB over IP]: Setup the USB extension

#### mode

- Enable USB over IP: Check to enable USB extension mode over IP
- Operation Mode: Including "auto select mode", "active on line" and "active per request" modes for option.
- Compatibility Mode: Check to enable USB keyboard, USB mouse transmission mode.

|    | Enable USB over IP                                                                         |
|----|--------------------------------------------------------------------------------------------|
| Op | eration Mode:                                                                              |
|    | Auto select mode (Recommanded, choose per network casting mode)                            |
|    | O Active on link (Unicast network's default mode)                                          |
|    | Active per request (Multicast network's default mode)                                      |
| Co | mpatibility Mode:                                                                          |
|    | <b>&amp; K/M over IP</b> (Uncheck when mouse/keyboard/touch panel not working as expected) |
|    | Apply                                                                                      |

Figure 41. USB over IP Functions

#### 6.4.3 [Serial over IP]: set up the serial extension

#### mode

- Select Type 2 as operation mode
- Set up the baud rate for Type 2.

| Enable Serial ove   | r IP             |                |            |         |  |
|---------------------|------------------|----------------|------------|---------|--|
| Operation Mode:     |                  |                |            |         |  |
| O Type 1 (Need      | extra control in | struction. Fo  | r advanced | usage.) |  |
| Type 2 (Recor       | mmanded. Duml    | b redirection. | )          |         |  |
| O Type 2 guest      | mode             |                |            |         |  |
|                     |                  |                |            |         |  |
| Baudrate Setting fo | r Type 2:        |                |            |         |  |
| Baudrate:           | 115200           | •              |            |         |  |
| 1.00.000            | (                |                |            |         |  |
| Data bits:          | 8                |                |            |         |  |
| Parity:             | None             | •              |            |         |  |
| Stee bilter         | 1                |                |            |         |  |
| Stop bits:          | 1000 C           |                |            |         |  |
| stop bits:          |                  |                |            |         |  |

Figure 42. Serial over IP

| Multicast     | Unicast           |                   |              |        |        |
|---------------|-------------------|-------------------|--------------|--------|--------|
| Auto select   | USB operation mo  | de per casting m  | ode (recomma | ndod)  |        |
| - Auto select | USB Operation mot | se per casting in | oue (recomma | inded) |        |
|               |                   |                   |              |        |        |
|               |                   |                   |              |        | Applie |

Figure 43. Broadcast Mode Setting

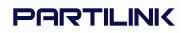

#### 7. BROADCAST CONFIGURATION SETTING

There are some examples to show the setup for unicast, multicast, matrix and video wall. Broadcast setting including unicast and multicast

#### 7.1 Multicast :

To enable the USB interactive devices controlled by turns, please check "Auto select USB operation mode per casting mode"

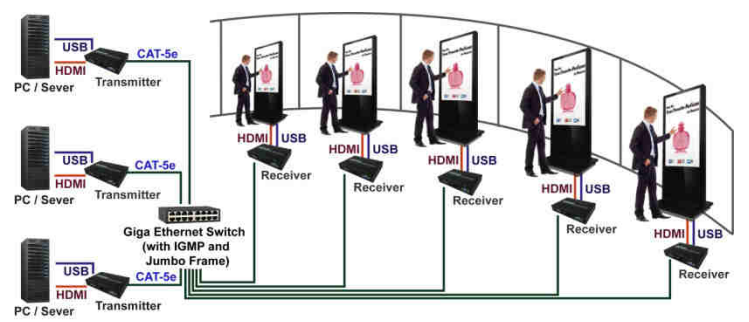

Figure 44. USB Interaction Application

#### 7.2 Unicast:

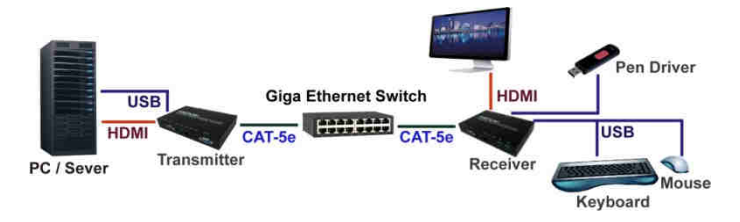

Figure 45. Unicast Application

#### 7.3 Matrix:

Install multiple transmitters and setting ID of these transmitters individually, edit the group of transmitters and receivers. The correspondent receivers will output the video from the transmitter belonged to the same group ID.

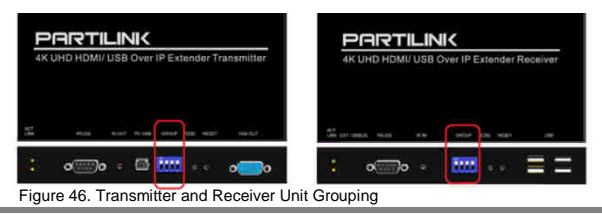

Partilink Technology Co., Ltd Copyright @ 2017

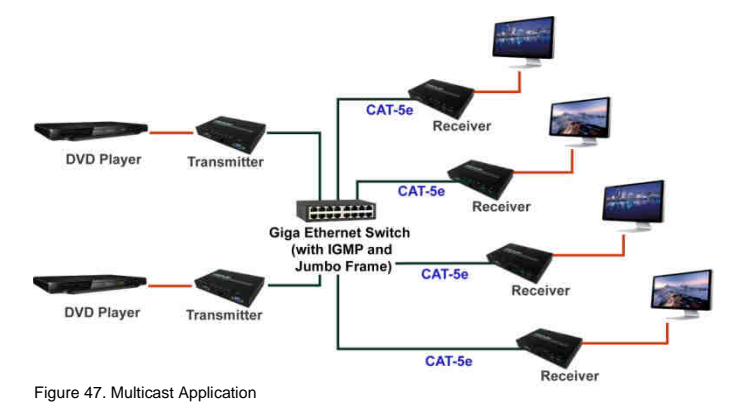

#### 7.4 Video Wall:

A 3x5 (row x column) video wall setting example here for reference. In multicast and matrix application mode, access the Web user interface of correspondent receiver to setup

#### 7.4.1 [Basic Setup]

Please refer to "Section 6.2.1 Basic setup" and follow the steps as below.

Step1: Set up the vertical monitor count to "3" Step2: Set up the horizontal monitor count to "5" Step3: Set up the row position of the monitor to 0

Step4: Set up the column position to 0

Step5: Apply the setting to the extender system

Administrator can complete each Extender position setting after following 5 steps in above. And then follow the above steps to set the other Extenders to the rest of row and column positions from 0x1, 0x2, 0x3 to 3x5.

After the basic setup of the video wall, please access the advanced setup to proceed other detailed setting of the video output

#### 7.4.2 Advanced Setup

Select the monitor you want to control. The one you select will show "This" in green in video wall matrix layout. Take below diagram for example, the monitor we select to control here is the

| RO | This r0c1 | r0c2 | r0c3 | r0c4 |  |
|----|-----------|------|------|------|--|
| R1 | 1c0 rici  | (102 | r163 | r104 |  |
| R2 | 2c0 r2c1  | 12c2 | 1263 | r2c4 |  |

monitor in the upper left corner.

Figure 53. Example for the Video Wall Control

Here's the diagram of the actual video wall layout showing the selected monitor in the upper left corner with green outline.

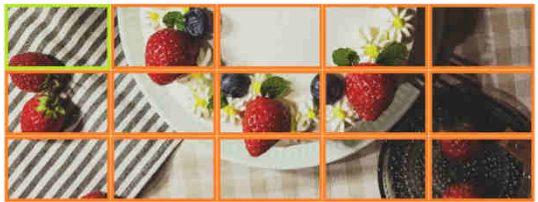

Figure 54. Example for the Video Wall Control

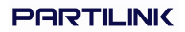

Return to the previous setup of video wall quickly when incorrect operation was input.

| Reset to Basic Setup: |       |  |
|-----------------------|-------|--|
|                       | Reset |  |

Figure 55. Reset

Adjust the horizontal position of the video output, "Left/ Right Shift", the selected monitor to adjust is shown with green outline.

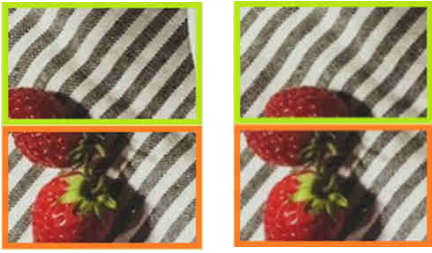

Figure 56. Example for Adjust the Monitor of Video Wall

Adjust the vertical position of the video output, "Up/ Down Shift", the selected monitor to adjust is shown with green outline.

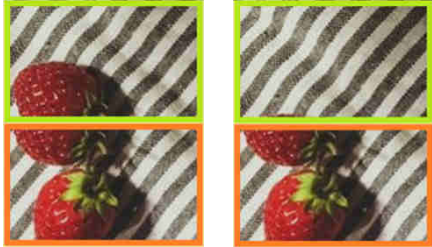

Figure 57. Example for Adjust the Monitor of Video Wall

Horizontal Scale Up: To scale up the video output horizontally as the monitor shown with green outline

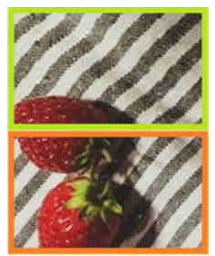

Figure 58. Example for Adjust the Monitor of Video Wall

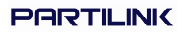

Vertical Scale Up: To scale up the video output vertically as the monitor shown with green outline

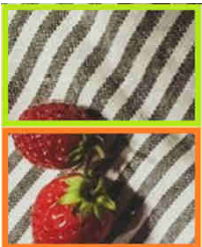

Figure 59. Example for Adjust the Monitor of Video Wall

#### 8. PACKAGE CONTENTS

- 1. P4K-HRSUL4E1 / P4K-HRSUL4E1-P HDMI & USB extender over IP transmitter (1)
- 2. P4K-LHRSU1E4 / P4K-LHRSU1E4-P HDMI & USB extender over IP receiver (1)
- DC12V 2A power adapter, one comes with the transmitter P4K-HRSUL4E1 (1) and one comes with receiver P4K-LHRSU1E4 (1). Please NOTE: The standard package of PoE model doesn't include power adapter.
- 4. IR receiver cable comes with receiver (1)
- 5. IR emitter cable comes with transmitter (1)
- 6. User manual (1)
- 7. Rear bracket (2)

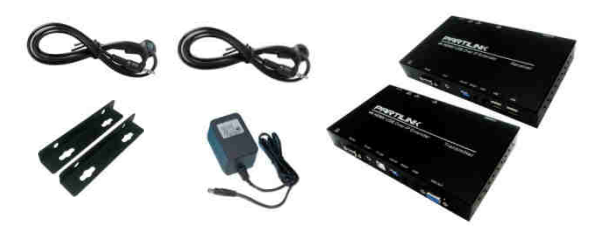

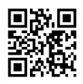

www.partilink.com